## SR100B – Quick Reference Guide

## Welcome to the SR100B

This quick reference guide contains loading procedures for roll and fanfold charts, an overview of display/key functions and a basic index for the SR100B User Guide.

*Full installation, operating and programming procedures together with a comprehensive index are provided in the User Guide.* 

Accessories 1 Alarms Acknowledging 13, 23 Configuring 22 Hysteresis 22 Message Printing 25 Operator Page Messages 12 Process 13.22 Source 22 Status 13 Trip Level 22 Type 22 **Analog Inputs** Channel Tag 9, 11, 18 Conditioning 19 Configuration 16 to 19 Connections 34, 35 Copying 19 Fault Detection 18 Isolation 35 Linearizer Type 17 Links 37 Offset Adjustment 21 Range 17, 18 Scaling 20 Span Adjustment 21 Type 17, 37 Chart Configuration 24 Easy View 12, 26 Length 11, 26 Loading 4 to 7 Printout 9 Rewind 4 Set Length 26 Speed 4, 6, 9, 11, 24, 25 Time Line 4, 6, 26 Type Select 25

Configuration Alarms 22 Analog Inputs 16 Chart 24 Relay Outputs 29 Connections 34 to 37 Date/time 11 **Dimensions 31** Easy View 26 **Electrical Connections 34** Error Messages 12 Fault-finding 38 Inputs - see Analog Inputs Language Selection 30 Links 37 Mounting 32 Operator Messages 12 Operating Page 10, 11 Paper Length 11.26 Passwords 14, 15 Pen Fittina 8 Lift 26 Print Speed 25 Real-time Clock 30 **Relav Outputs** Connections 36. 37 Security Access - see Passwords Siting 31 Software Version 14 Spares 39 Start-up Displays 10 Text Printing 25 Thermocouple 17 Time Line Advance 4. 6. 26

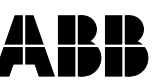

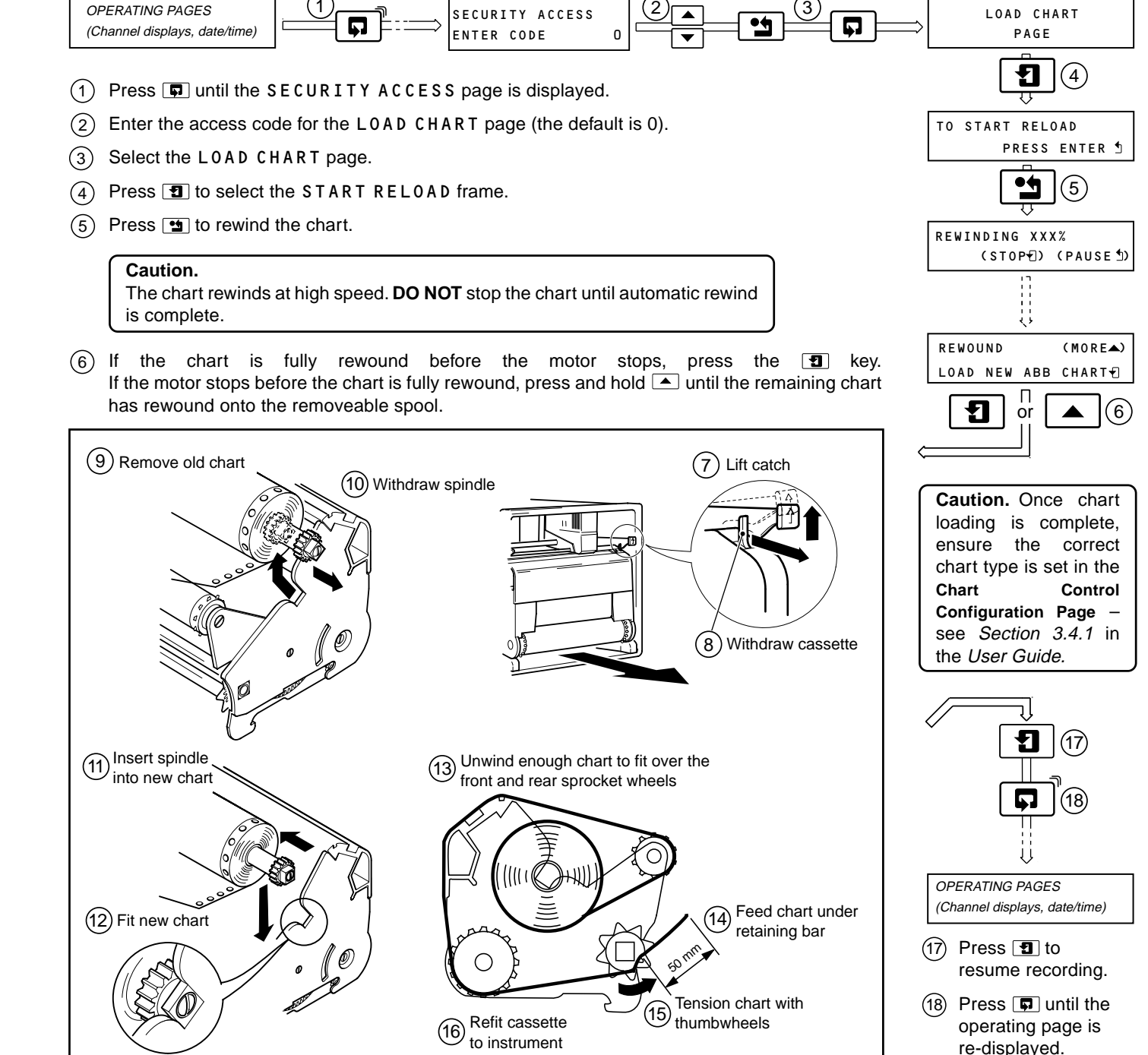

## LOADING A NEW ROLL CHART

## **DISPLAYS AND KEYS**

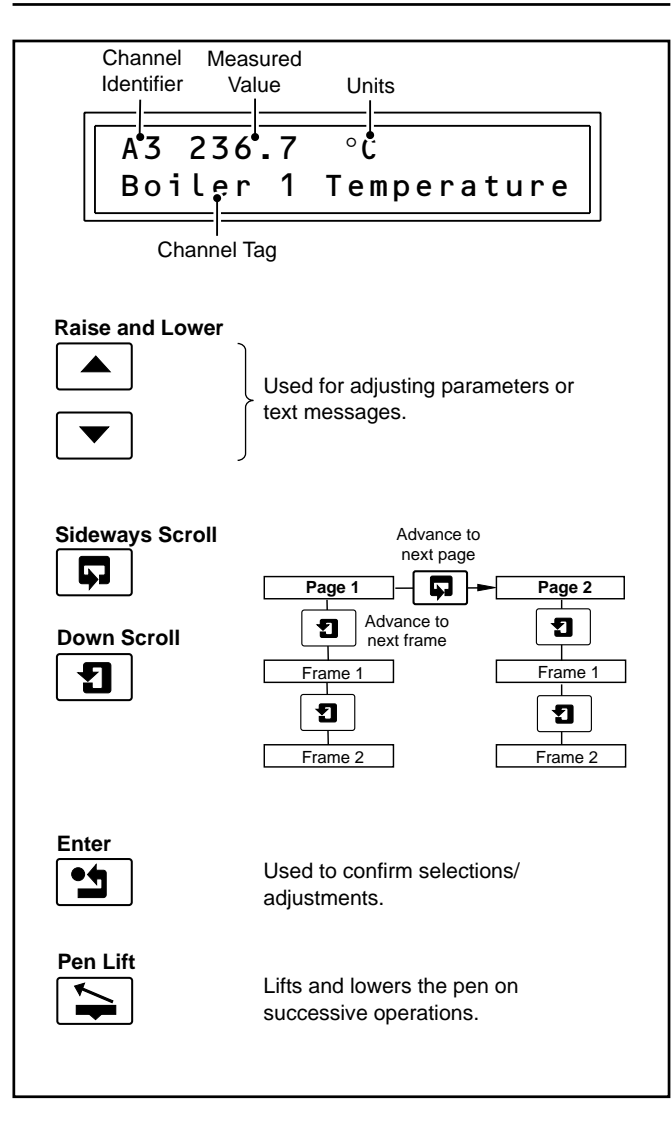

The Company's policy is one of continuous product improvement and the right is reserved to modify the information contained herein without notice.

© ABB 2004 Printed in UK (08.04)

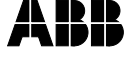

ABB I imited

UK

Howard Road, St. Neots Cambridgeshire, PE19 3EU USA Tel: +1 215 674 6000 Tel: +44 (0)1480 475321 Fax: +44 (0)1480 217948

ABB Inc.

ABB has Sales & Customer 125 E. County Line Road Support expertise in Warminster, PA 18974 over 100 countries Fax: +1 215 674 7183 www.abb.com

worldwide

IM/SR100B-Q Issue 2

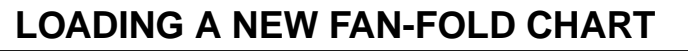

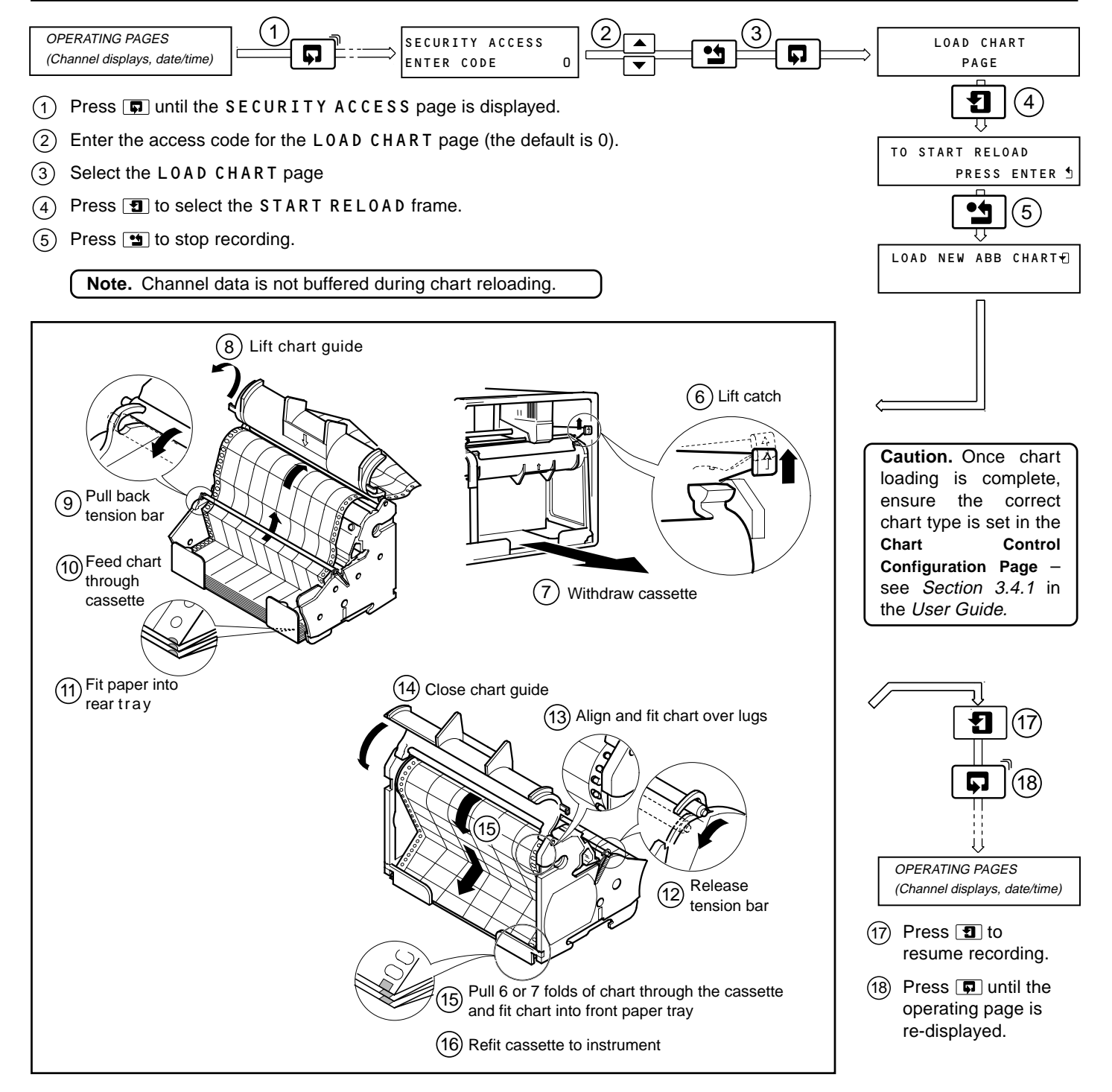